## **Updating Your CTRP Account - Include v4.4**

Keep your account up to date to ensure that the system maintains accurate contact and affiliated organization information.

## How to Update Your Account

- 1. Visit the CTRP Registration home page at https://trials.nci.nih.gov/pa.
- 2. Log in.
- 3. On the main menu, click **My Account**. The My Account Details page displays your current account information. You can update all fields other than your *Login* name.

| _ogin Name   | CTRPDOC1                 |           |
|--------------|--------------------------|-----------|
| First Name   | Isabelle                 |           |
| ast Name     | Autissier                |           |
| Organization | Southwest Oncology Group | 🔍 Look Up |
| Phone Number | 123-123-1234             |           |
| Email        | iautissier@swo.org       |           |
|              |                          |           |

- 4. Update the details as necessary.
  - a. To update your affiliated organization click Look Up Org, and search for the organization as per the instructions in Searching for Organizations.